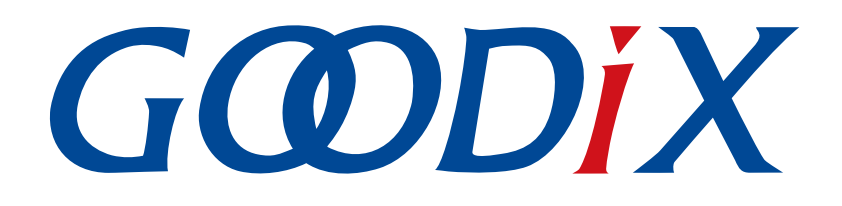

## **GR551x OTA Example Application**

Version: 1.9

Release Date: 2021-01-29

Shenzhen Goodix Technology Co., Ltd.

#### Copyright © 2021 Shenzhen Goodix Technology Co., Ltd. All rights reserved.

Any excerption, backup, modification, translation, transmission or commercial use of this document or any portion of this document, in any form or by any means, without the prior written consent of Shenzhen Goodix Technology Co., Ltd is prohibited.

#### **Trademarks and Permissions**

**GODIX** and other Goodix trademarks are trademarks of Shenzhen Goodix Technology Co., Ltd. All other trademarks and trade names mentioned in this document are the property of their respective holders.

#### Disclaimer

Information contained in this document is intended for your convenience only and is subject to change without prior notice. It is your responsibility to ensure its application complies with technical specifications.

Shenzhen Goodix Technology Co., Ltd. (hereafter referred to as "Goodix") makes no representation or guarantee for this information, express or implied, oral or written, statutory or otherwise, including but not limited to representation or guarantee for its application, quality, performance, merchantability or fitness for a particular purpose. Goodix shall assume no responsibility for this information and relevant consequences arising out of the use of such information.

Without written consent of Goodix, it is prohibited to use Goodix products as critical components in any life support system. Under the protection of Goodix intellectual property rights, no license may be transferred implicitly or by any other means.

#### Shenzhen Goodix Technology Co., Ltd.

Headquarters: 2F. & 13F., Tower B, Tengfei Industrial Building, Futian Free Trade Zone, Shenzhen, China

TEL: +86-755-33338828 FAX: +86-755-33338099

Website: www.goodix.com

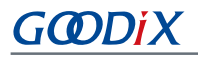

#### Purpose

This document helps developers quickly implement OTA updates for firmware on GR551x SoCs via GRToolbox (Android), a debugging App.

#### Audience

This document is intended for:

- GR551x user
- GR551x developer
- GR551x tester
- Hobbyist developer
- Technical writer

#### **Release Notes**

This document is the seventh release of *GR551x OTA Example Application*, corresponding to GR551x SoC series.

#### **Revision History**

| Version | Date       | Description                                                                                                    |  |
|---------|------------|----------------------------------------------------------------------------------------------------|--|
| 1.0     | 2019-12-08 | Initial release                                                                                                    |  |
| 1.3     | 2020-03-16 | Updated the format of <b>Connect Success</b> tip in "Connect to GR5515 SK Board and Update the Target Firmware".                                                                            |  |
| 1.5     | 2020-05-30 | Optimized descriptions of two update approaches in "Introduction"; updated the figure for successful download and running of the firmware demo in "Download ble_app_template_dfu Firmware". |  |
| 1.6     | 2020-06-30 | Optimized the operation procedures in "Download ble_app_template_dfu Firmware" and "Create Target Firmware for Update".                                                                     |  |
| 1.7     | 2020-11-25 | Added descriptions about checking <b>Copy Mode</b> for firmware update in applications in "Connect to GR5515 SK Board and Update Firmware".                                                 |  |
| 1.8     | 2020-12-15 | Updated GRToolbox UI figures based on software update.                                                                                                    |  |
| 1.9     | 2021-01-29 | Added "Why does Timeout occur on Jumping to Boot Firmware for OTA with GRToolbox (iOS with problem description, analysis, and corresponding solution.                                       |  |

T

## G@DiX

## Contents

| Preface                                                                              | I  |
|--------------------------------------------------------------------------------------|----|
| 1 Introduction                                                                       | 1  |
| 2 Jump to Boot Firmware for OTA                                                      | 2  |
| 2.1 Preparation                                                                      | 2  |
| 2.2 Download Boot Firmware                                                           | 2  |
| 2.3 Download ble_app_template_dfu Firmware                                           | 3  |
| 2.4 Create Target Firmware for Update                                                | 3  |
| 2.5 Update Firmware Through GRToolbox on the Mobile Phone                            | 5  |
| 2.5.1 Select the Update Mode Through Boot Firmware                                   | 5  |
| 2.5.2 Load Firmware for Update                                                       | 6  |
| 2.5.3 Connect to GR5515 SK Board and Update the Target Firmware                      | 7  |
| 2.5.4 Verify OTA Update Results                                                      | 9  |
| 3 Update Firmware in ble_app_template_dfu                                            | 11 |
| 3.1 Preparation                                                                      | 11 |
| 3.2 Update Firmware Through GRToolbox on the Mobile Phone                            | 11 |
| 3.3 Connect to GR5515 SK Board and Update Firmware                                   | 11 |
| 4 FAQ                                                                                | 13 |
| 4.1 Why does Timeout occur on Jumping to Boot Firmware for OTA with GRToolbox (iOS)? | 13 |

## G@DiX

## **1** Introduction

The over-the-air (OTA) technology enables downloading a latest software release to a device and enables the device to automatically check and update firmware through wireless transmission. OTA allows users to quickly fix defects, provides a rich set of functions, and shortens the cycle of product iteration and update.

This document introduces how to update GR551x firmware through GRToolbox (Android) by using Bluetooth Low Energy (Bluetooth LE) technology. Two update approaches are available. Users can choose an appropriate one based on product requirements:

- Jump to Boot firmware for firmware update. During firmware update, the system jumps from applications to the Boot firmware, and the Boot firmware enables download of the target firmware. After download, the system jumps to the target firmware for running. During update, it is required to first disable Bluetooth connection on the mobile phone and then scan and reconnect to the Boot firmware via Bluetooth. Compared with the second approach, this approach makes the best use of flash.
- Perform update in application firmware (for example, ble\_app\_template\_dfu). Run the application firmware to
  download the target firmware. After download, the system jumps to the target firmware for running. During
  update, users can update firmware directly without disabling Bluetooth connection on a mobile phone. This
  approach provides smooth user experience.

Before you get started, you can refer to the documents in Table 1-1.

| Name                      | Description                                                                                                    |  |
|---------------------------|----------------------------------------------------------------------------------------------------|--|
| GR551x Developer Guide    | Introduces the software/hardware and quick start guide of GR551x SoCs.                                                                                                    |  |
| Bluetooth Core Spec v5.1  | Offers official Bluetooth standards and core specification (v5.1) from Bluetooth SIG. Available at <a href="https://www.bluetooth.com/specifications/bluetooth-core-specification/">https://www.bluetooth.com/specifications/bluetooth-core-specification/</a> . |  |
| J-Link/J-Trace User Guide | Provides J-Link operational instructions. Available at <a href="https://www.segger.com/downloads/jlink/UM08001_JLink.pdf">https://www.segger.com/downloads/jlink/UM08001_JLink.pdf</a> .                                                                         |  |
| Keil User Guide           | Offers detailed Keil operational instructions. Available at <u>www.keil.com/support/man/docs/uv4/</u> .                                                                                                    |  |

Table 1-1 Reference documents

## 2 Jump to Boot Firmware for OTA

The GR551x SDK provides firmware update demos. Users can follow the steps below to verify and test OTA update results.

### 2.1 Preparation

Perform the following tasks before an OTA test.

Hardware preparation

Table 2-1 Hardware preparation

| Name               | Description                                                                                          |
|--------------------|----------------------------------------------------------------------------------------------------|
| L link dobug probo | JTAG emulator launched by SEGGER. For more information, visit <u>http://www.segger.com/products/</u> |
|                    | debug-probes/j-link/.                                                                                |
| Development board  | GR5515 Starter Kit Board (GR5515 SK Board)                                                           |

#### • Software preparation

#### Table 2-2 Software preparation

| Name                  | Description                                                                                       |
|-----------------------|---------------------------------------------------------------------------------------------------|
| Windows               | Windows 7/Windows 10                                                                              |
| J-Link driver         | A J-Link driver. Available at http://www.segger.com/downloads/jlink/.                             |
| Keil MDK5             | An integrated development environment (IDE). Available at <u>www.keil.com/download/product/</u> . |
| GRToolbox (Android)   | A Bluetooth LE debugging tool for GR551x. Available in SDK_Folder\tools\GRToolbox.                |
| GProgrammer (Windows) | A GR551x programming tool. Available in SDK_Folder\tools\GProgrammer.                             |

### 2.2 Download Boot Firmware

If Boot firmware has been downloaded to the GR5515 platform (refers to GR5515 SK Board in this document), applications can jump to the Boot firmware directly; otherwise, users need to download the firmware to a GR5515 SK Board before running the firmware.

The GR551x SDK provides Boot firmware (ble\_dfu\_boot; advertising name: Goodix\_DFU). In this update example, jump to the Boot firmware and run it; then connect the GR5515 SK Board to a mobile phone through GRToolbox to update firmware.

For details on downloading *ble\_dfu\_boot\_fw.bin* to a GR5515 SK Board, see *GProgrammer User Manual*.

🛄 Note:

- The load address of *ble\_dfu\_boot\_fw.bin* is consistent with its run address: 0x01002000.
- The *ble\_dfu\_boot\_fw.bin* is in SDK\_Folder\projects\ble\dfu\ble\_dfu\_boot\build\.

## 2.3 Download ble\_app\_template\_dfu Firmware

Before firmware update, make sure the Boot firmware is available on the GR5515 SK Board. In the case of update for the first time, download the ble\_app\_template\_dfu firmware to the GR5515 SK Board and run the firmware, to allow GRToolbox on the mobile phone to send commands to the GR5515 SK Board, so as to enable the board to enter the update mode.

For details on downloading *ble\_tem\_dfu\_fw.bin* to a GR5515 SK Board, see *GProgrammer User Manual*.

#### 🛄 Note:

- The load address of *ble\_tem\_dfu\_fw.bin* is consistent with its run address: 0x01040000.
- For GRToolbox (iOS), the advertising address of *ble\_tem\_dfu\_fw.bin* shall be different from that of *ble\_dfu\_boot\_fw.bin*.
- The *ble\_tem\_dfu\_fw.bin* is in SDK\_Folder\projects\ble\ble\_peripheral\ble\_app\_template\_ dfu\build\.

Turn on Bluetooth on the mobile phone and run GRToolbox. If a device named as **Goodix\_Tem\_DFU** is discovered, the firmware demo runs normally.

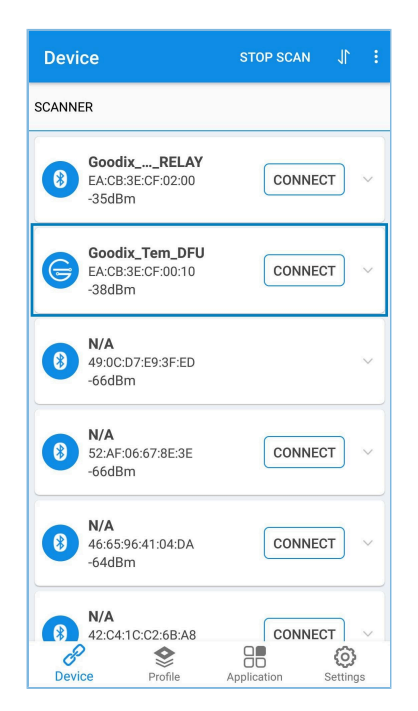

Figure 2-1 Discovering Goodix\_Tem\_DFU

### 2.4 Create Target Firmware for Update

 Open SDK\_Folder\projects\ble\ble\_peripheral\ble\_app\_template\_dfu; copy ble\_app\_template\_dfu in this path and rename the copied one as ble\_app\_template\_dfu\_mine; open this project in Keil. For related files, see Table 2-3.

#### Table 2-3 File description of ble\_app\_template\_dfu

| Group         | Description                                           |
|---------------|-------------------------------------------------------|
| gr_profiles   | Add service source files.                             |
| user_callback | Contain user-defined Bluetooth LE callback functions. |
| user_platform | Initialize user peripherals.                          |
| user_app      | Implement user application logics.                    |

2. Follow the steps below to create a target firmware file for update.

#### 🛄 Note:

The target firmware file is in BIN format.

(1). Name the target firmware.

Change the advertising name of *user\_app.c* (path: SDK\_folder\projects\ble\ble\_peripheral \ble\_app\_template\_dfu\_mine\Src\user) to Goodix\_Tem\_New. Steps are described below:

• Change the advertising name of the device.

```
#define DEVICE_NAME "Goodix_Tem_New" /**< Device Name which will be
set in GAP. */
```

• Change the name used for scan response.

```
static const uint8_t s_adv_rsp_data_set[] =
{
    // Complete Name
    0x0f,
    BLE_GAP_AD_TYPE_COMPLETE_NAME,
    'G', 'o', 'o', 'd', 'i', 'x', '_','T','e','m','_','N','e','w',
    // Manufacturer specific adv data type
    0x05,
    BLE_GAP_AD_TYPE_MANU_SPECIFIC_DATA,
    // Goodix SIG Company Identifier: 0x04F7
    0xF7,
    0x04,
    // Goodix specific adv data
    0x02,0x03,
};
```

#### 🛄 Note:

For more information about advertising name configuration, see "Chapter 11 Advertising and Scan Response Data Format" (Vol 3, Part C) in <u>Bluetooth Core Spec v5.1</u>.

(2). Modify the load address and the run address. Open the *custom\_config.h* file, and make sure APP\_CODE\_RUN\_ADDR and APP\_CODE\_LOAD\_ADDR are set to 0x01040000, to avoid overwriting the downloaded Boot firmware, as shown below:

#define APP\_CODE\_RUN\_ADDR 0x01040000 /\*\*<Code run address. \*/</pre>

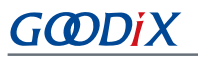

#define APP\_CODE\_LOAD\_ADDR

#### 🛄 Note:

To jump to Boot firmware for firmware update, users need to plan the flash layout based on the size of the firmware. The load address of the target firmware should not overwrite the load address of the Boot firmware (*ble\_dfu\_boot\_fw.bin*).

(3). Generate a BIN file.

Recompile the project. After compilation, the *ble\_tem\_dfu\_fw.bin* file generated in ble\_app\_template \_\_dfu\_mine\Keil\_5\build directory is the latest firmware.

🖉 ble\_tem\_dfu\_fw.bin

Figure 2-2 The *ble\_tem\_dfu\_fw.bin* file (the target firmware)

### 2.5 Update Firmware Through GRToolbox on the Mobile Phone

This section introduces how to implement OTA through GRToolbox on the mobile phone by using the target firmware (*ble\_tem\_dfu\_fw.bin*).

#### 2.5.1 Select the Update Mode Through Boot Firmware

Follow the steps below to load the target firmware for update.

1. Copy the target firmware file to the mobile phone.

Copy the *ble\_tem\_dfu\_fw.bin* file to ..\Goodix\SaveData in the root directory of the mobile phone, as shown in Figure 2-3.

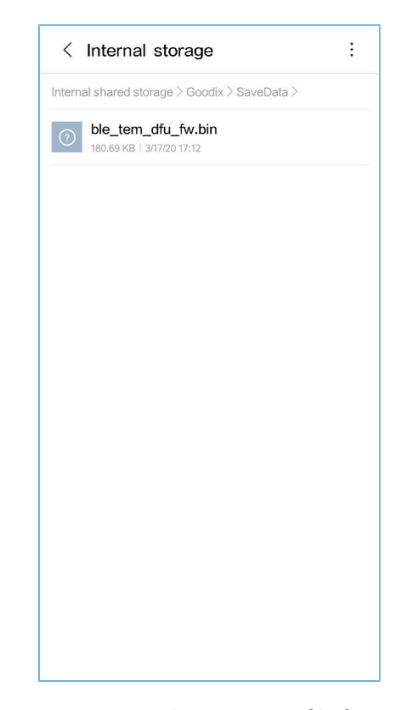

Figure 2-3 Copying the target BIN file for update

2. Enter the GRToolbox update interface.

Run GRToolbox (Android). Select and connect to **Goodix\_Tem\_DFU** from the device list (Figure 2-4). Tap (Jump to Boot for OTA button) at the top of the page (Figure 2-5) to enter the DFU interface (Figure 2-6), which indicates that GR551x is restarted and enables the update mode.

| Devi       | ce                                            | scan Jî : |  |  |  |  |
|------------|-----------------------------------------------|-----------|--|--|--|--|
| SCANNE     | SCANNER                                       |           |  |  |  |  |
| 8          | GoodixRELAY<br>EA:CB:3E:CF:02:00<br>-35dBm    | CONNECT   |  |  |  |  |
| G          | Goodix_Tem_DFU<br>EA:CB:3E:CF:00:10<br>-38dBm | CONNECT   |  |  |  |  |
| 8          | <b>N/A</b><br>49:0C:D7:E9:3F:ED<br>-66dBm     | ~         |  |  |  |  |
| 8          | <b>N/A</b><br>52:AF:06:67:8E:3E<br>-66dBm     | CONNECT   |  |  |  |  |
| 8          | <b>N/A</b><br>46:65:96:41:04:DA<br>-67dBm     | CONNECT   |  |  |  |  |
| B<br>Devid | N/A<br>42:C4:1C:C2:6B:A8                      | CONNECT ~ |  |  |  |  |

|                                              |                               |            | DISCON | NECT : |
|----------------------------------------------|-------------------------------|------------|--------|--------|
| CANNER GOC                                   | odix_Tem_DFU<br>B:3E:CF:00:10 | ×          |        |        |
| onnect Succes                                | SS                            |            |        |        |
| Generic Acces<br>UUID:0x1800<br>PRIMARY SER  | vice                          |            |        | ~      |
| Generic Attrib<br>UUID:0x1801<br>PRIMARY SER | ute<br>VICE                   |            |        | ~      |
| Goodix OTA S                                 | ervice<br>11-d344-460a-80     | 175-b9e8ec | 0d71b  | ~      |
| PRIMARY SER                                  | VICE                          |            |        |        |
| PRIMARY SER                                  | VICE                          |            |        |        |
| PRIMARY SER                                  | VICE                          |            |        |        |
| PRIMARY SER                                  | VICE                          |            |        |        |
| PRIMARY SER                                  | VICE                          |            |        |        |

| ← DFU                      | :      |
|----------------------------|--------|
| (No device connected)      |        |
| Get FW Info                |        |
| B                          |        |
|                            | GET    |
| Update No Selected File    |        |
|                            |        |
| Restart after completion   |        |
| Copy Mode                  | SELECT |
| Update Resource            |        |
| Resource File: N/A         |        |
| File Size(byte): N/A       |        |
| Start Address(0x): 1040000 |        |
| Flash Type:                | /      |

Figure 2-4 Connecting to Goodix\_Tem\_DFU

Figure 2-5 Tapping the update icon

Figure 2-6 DFU interface

### 2.5.2 Load Firmware for Update

Tap **SELECT** (Figure 2-7) to select the target firmware which has been copied to the mobile phone, for example *ble\_tem\_dfu\_fw.bin* (Figure 2-8).

When the file is loaded to GRToolbox successfully, information of the *ble\_tem\_dfu\_fw.bin* file for update is displayed as shown in Figure 2-9.

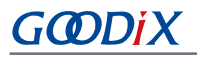

| ← DFU : E SaveData ~ Q III :                    |
|-------------------------------------------------|
| No device connected)                            |
| Get FW Info                                     |
| GET                                             |
| No Selected File                                |
| Copy Mode SELECT                                |
| Update Resource                                 |
| File Size(byte): N/A Start Address(0x): 1040000 |

### 2.5.3 Connect to GR5515 SK Board and Update the Target Firmware

Follow the steps below to connect the mobile phone to the GR5515 SK Board and update firmware.

1. Connect the mobile phone to the GR5515 SK Board through Bluetooth LE.

Tap **CONNECT** in the DFU interface of GRToolbox, and select **Goodix\_DFU** in the pop-up window to establish a connection (Figure 2-10).

Wait a moment to establish the connection (Figure 2-11). The pop-up message **Connect Success** displayed indicates the successful connection between the mobile phone and the GR5515 SK Board (Figure 2-12).

## G@DiX

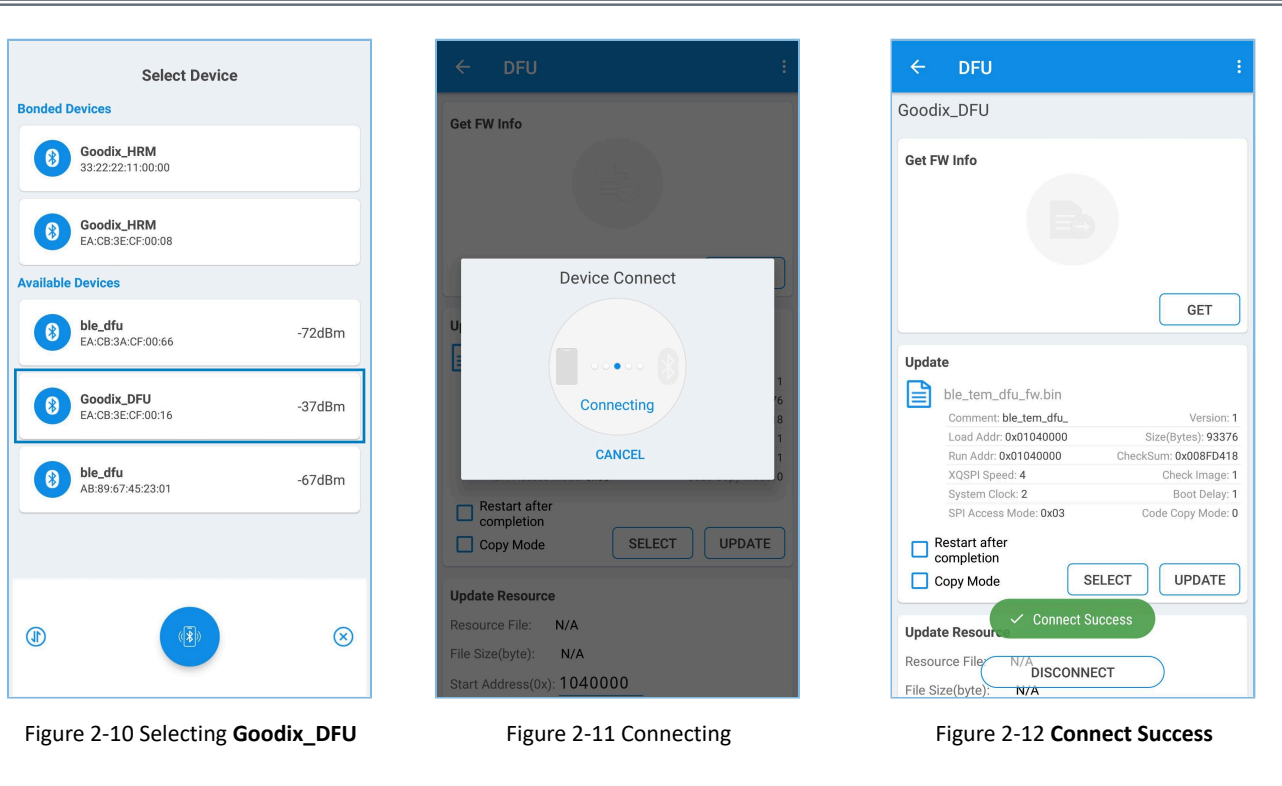

2. Update firmware on the mobile phone.

Tap **UPDATE** (Figure 2-13) to allow the GR5515 SK Board to start update. Wait a moment (Figure 2-14) to complete the update (Figure 2-15).

Before the update, do not check the **Restart after completion** or **Copy Mode**. See "Section 2.5.4 Verify OTA Update Results" to check whether an OTA operation is successful.

| ÷        | DFU                                     |     |
|----------|-----------------------------------------|-----|
| Goodia   | <_DFU                                   |     |
| Get FV   | / Info                                  |     |
|          |                                         |     |
|          |                                         |     |
|          | GET                                     | ٦   |
|          |                                         | 2   |
| Update   | 2                                       |     |
|          | ble_tem_dfu_fw.bin                      |     |
|          | Comment: ble_tem_dfu_ Version           | :1  |
|          | Load Addr: 0x01040000 Size(Bytes): 933  | 76  |
|          | Run Addr: 0x01040000 CheckSum: 0x008FD4 | 18  |
|          | XQSPI Speed: 4 Check Image              | :1  |
|          | System Clock: 2 Boot Delay              | :1  |
|          | SPI Access Mode: 0x03 Code Copy Mode    | : 0 |
|          | estart after                            | _   |
|          | ppy Mode SELECT UPDATE                  |     |
| Update   | Resource                                |     |
| Resour   |                                         |     |
| File Siz | e(byte): N/A                            | _   |

Figure 2-13 Tapping UPDATE

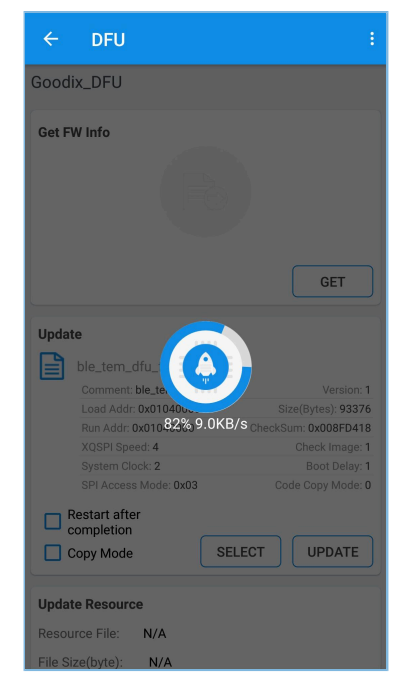

Figure 2-14 Updating

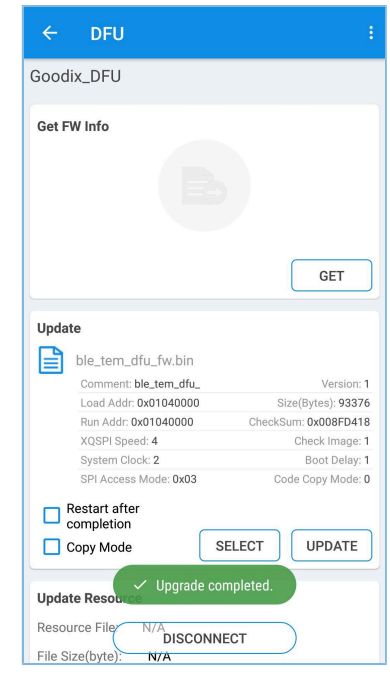

Figure 2-15 Successful update

### 2.5.4 Verify OTA Update Results

Follow the steps below to verify whether an OTA operation is successful.

1. Check whether the firmware is loaded to the GR5515 SK Board successfully.

Tap **GET** in the DFU interface of GRToolbox (Figure 2-16), and then tap **ble\_tem\_dfu...** (Figure 2-17) for more information (Figure 2-18). If details about **ble\_tem\_dfu...** are displayed, the firmware is loaded over the air to the GR5515 SK Board successfully.

| ← DFU :                                   | ← DFU :                                  | ← DFU                                                                                                    |
|-------------------------------------------|------------------------------------------|----------------------------------------------------------------------------------------------------|
| Goodix_DFU                                | Goodix_DFU                               | Get FW Info                                                                                                    |
| Get FW Info                               | Get FW Info                              | ble_dfu_boot 🕟 🗸                                                                                                    |
|                                           | ble_dfu_boot 🕑 🗸                         | ble_tem_dfu_                                                                                                    |
|                                           | ble_tem_dfu_                             | Comment: ble_tem_dfu_         Version: 1           Load Addr: 0x01040000         Size(Bytes): 93376           Run Addr: 0x01040000         Check-Sum: 0x008FD418 |
| GET                                       | GET                                      | XQSPI Speed: 4 Check Image: 1<br>System Clock: 2 Boot Delay: 1<br>SPI Access Mode: 0v03 Code Core Mode 0                                                         |
| Update                                    |                                          | Sin Access mode. 0x03                                                                                                    |
| ble_tem_dfu_fw.bin                        | Update                                   | GET                                                                                                    |
| Load Addr: 0x01040000 Size(Bytes): 93376  | ble_tem_dfu_tw.bin                       |                                                                                                    |
| Run Addr: 0x01040000 CheckSum: 0x008FD418 | Comment: ble_tem_dfu_ Version: 1         | En en en en en en en en en en en en en en                                                                                                    |
| XQSPI Speed: 4 Check Image: 1             | Load Addr: 0x01040000 Size(Bytes): 93376 | Update                                                                                                    |
| System Clock: 2 Boot Delay: 1             | XOSBI Speed: 4 Check Sum: 0x008FD418     | Please select FW                                                                                                    |
| SPI Access Mode: 0x03 Code Copy Mode: 0   | System Clock: 2 Boot Delay: 1            |                                                                                                    |
| Restart after                             | SPI Access Mode: 0x03 Code Copy Mode: 0  |                                                                                                    |
| Copy Mode SELECT UPDATE                   | Restart after<br>completion              |                                                                                                    |
| Update Resource                           | Copy Mode SELECT UPDATE                  | Restart after completion                                                                                                    |
| Resource File N/A DISCONNECT              |                                          | Copy Mode SELECT                                                                                                    |
| File Size(byte): N/A                      | Resource File.                           |                                                                                                    |

Figure 2-16 Tapping GET

Figure 2-17 Selectingble\_tem\_dfu...

Figure 2-18 Showing firmware information

2. Check whether the firmware update of the GR5515 SK Board is completed successfully.

Tap • (**RUN**) to run the updated firmware (Figure 2-19). When the firmware runs successfully, the device interface of GRToolbox is displayed. Pull to refresh the device list. If new firmware with the advertising name of **Goodix\_Tem\_New** (Figure 2-20) is discovered after scanning, the target firmware is updated successfully.

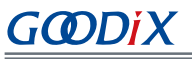

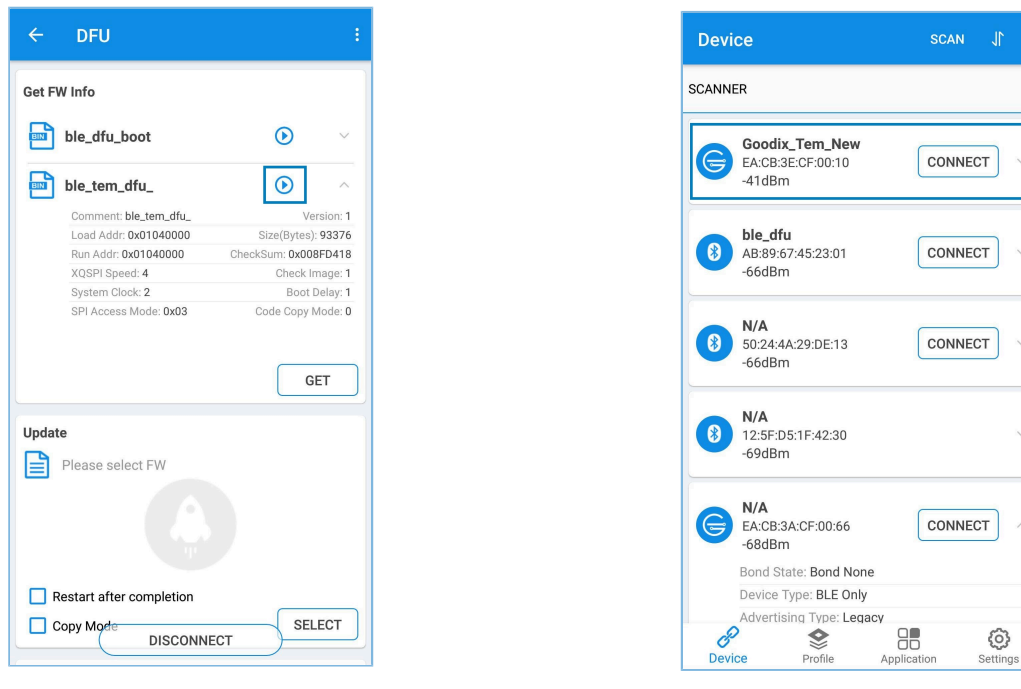

Figure 2-19 Tapping 🖸 (RUN)

Figure 2-20 Discovering the new firmware

## 3 Update Firmware in ble\_app\_template\_dfu

Users can update firmware in ble\_app\_template\_dfu directly, instead of using the approach by jumping to Boot firmware for firmware update. Steps are described below.

## **3.1** Preparation

To update firmware in ble\_app\_template\_dfu, users need to create target firmware files. For more information, see "Section 2.4 Create Target Firmware for Update".

## 3.2 Update Firmware Through GRToolbox on the Mobile Phone

Download the demo for firmware update to the GR5515 SK Board, and then search for devices through GRToolbox on the mobile phone. The device **Goodix\_Tem\_DFU** is discovered:

| Devi  | се                                            | scan J             | :  |
|-------|-----------------------------------------------|--------------------|----|
| SCANN | ER                                            |                    |    |
| G     | Goodix_Tem_DFU<br>EA:CB:3E:CF:00:10<br>-41dBm | CONNECT            | ~  |
| 8     | <b>ble_dfu</b><br>AB:89:67:45:23:01<br>-66dBm | CONNECT            | ~  |
| 8     | <b>N/A</b><br>50:24:4A:29:DE:13<br>-66dBm     | CONNECT            | ~  |
| 8     | <b>N/A</b><br>12:5F:D5:1F:42:30<br>-69dBm     |                    | ~  |
| G     | <b>N/A</b><br>EA:CB:3A:CF:00:66<br>-68dBm     | CONNECT            | ^  |
|       | Bond State: Bond None                         |                    |    |
|       | Advertising Type: Lega                        | N.                 |    |
| Devi  | Ce Profile                                    | Application Settin | gs |

Figure 3-1 Searching for devices through the mobile phone

## 3.3 Connect to GR5515 SK Board and Update Firmware

For instructions on firmware update through GRToolbox on the mobile phone, see "Section 2.5.2 Load Firmware for Update", "Section 2.5.3 Connect to GR5515 SK Board and Update the Target Firmware", and "Section 2.5.4 Verify OTA Update Results".

Different from the approach by jumping to Boot firmware for OTA, this approach allows firmware update in applications by enabling users to use the **DFU** function of GRToolbox directly to control the GR5515 SK Board for update. Steps: Scan and discover **Goodix\_Tem\_DFU** through GRToolbox, and then connect **Goodix\_Tem\_DFU** to the mobile phone for firmware update. In addition, users need to check **Copy Mode**, as shown in Figure 3-2.

| Get FW Info |                |        |
|-------------|----------------|--------|
|             |                |        |
|             |                | GET    |
| Update      |                |        |
|             |                |        |
| Please s    | select FW      |        |
| Please s    | select FW      |        |
| Please s    | ter completion |        |
| Please s    | ter completion | SELECT |
| Restart af  | ter completion | SELECT |
| Please s    | ter completion | SELECT |

Figure 3-2 Searching for devices through the mobile phone

- **Restart after completion**: Selecting this option means the target firmware runs immediately after update completes.
- **Copy Mode**: Selecting this option means to first download the target firmware to other unused flash addresses, and then copy the firmware to the actual run address after update completes. If **Copy Mode** is checked, **Restart after completion** is checked automatically and an edit box of **Copy Address** is displayed.

#### 🛄 Note:

Checking **Copy Mode** overwrites contents in the area specified by **Copy Address**. In case of misconfiguration, this operation can lead to the loss of original information in the area.

## GODIX

## 4 FAQ

This chapter lists possible problems with corresponding solutions in OTA process for GR551x SoCs.

# 4.1 Why does Timeout occur on Jumping to Boot Firmware for OTA with GRToolbox (iOS)?

Description

During OTA by jumping to the Boot firmware with GRToolbox (iOS), timeout occurs on establishing connection between GRToolbox and the device, and it is found that the device has been bonded with the mobile phone by tapping **Setting** > **Bluetooth** on the mobile phone. After unbonding of the device, firmware can be updated with GRToolbox.

Analysis

If the device has ever been bonded with the mobile phone and OTA by jumping to the Boot firmware is performed, then when the device switches from the previous firmware to the Boot firmware and the advertising addresses of both firmware are the same, the device will be reconnected to the mobile phone automatically (even if GRToolbox shows the device has been disconnected). Thus timeout occurs on reconnection between GRToolbox and the device, and OTA fails.

• Solution

Set a different advertising address for the Boot firmware from that of the previous firmware. For example, set the address to the advertising address of the previous firmware plus 1.